# **EPSON** EPSON STYLUS PHOTO RX500 **Installasjon**

Forsiktighetsregler og merknader

**Forsiktighetsregler** må overholdes for å unngå skade på utstyret.

Merknader inneholder viktig informasjon og nyttige tips om bruk av produktet.

# Pakke ut

Kontroller at følgende deler er inkludert og at de ikke er skadet.

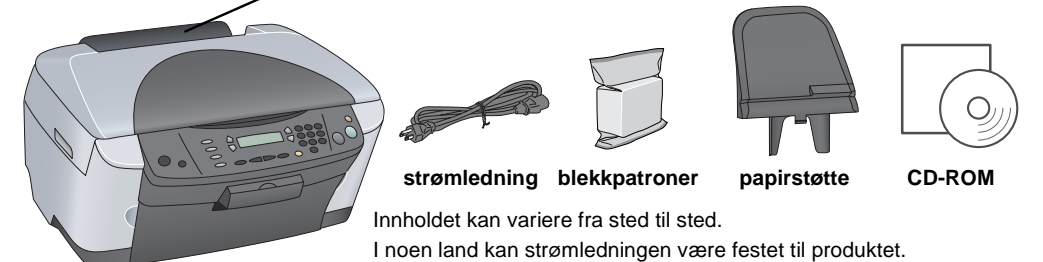

# 2 Fjerne beskyttelsesmaterialet

Ta opp beskyttelsesmaterialet og installer det i låst posisjon i henhold til merknadsarket. Sørg for at beskyttelsesmaterialet rundt blekkpatronene er fiernet

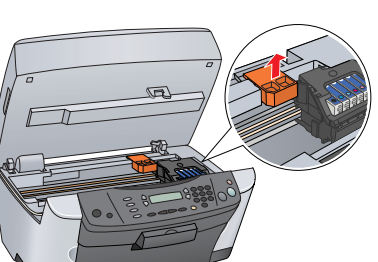

# Låse opp

Åpne dokumentdekselet og skyv på transportlåshendelen.

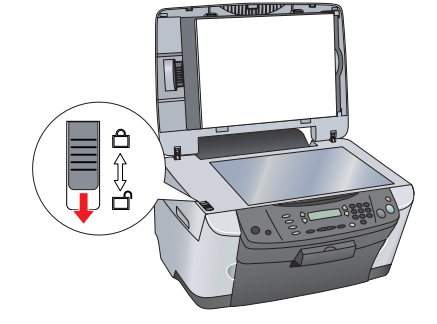

# Koble til delene

- 1. Fest papirstøtten.
- 2. Koble dokumentdekselkabelen til TPU-grensesnittkontakten.

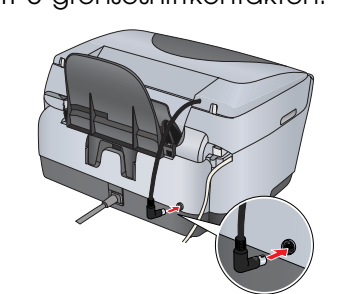

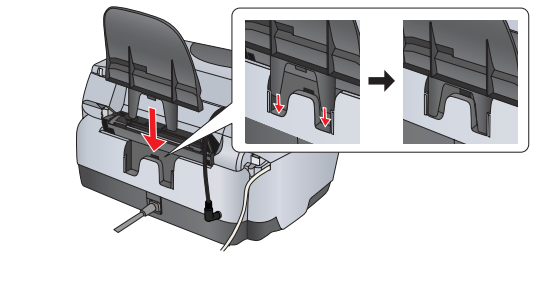

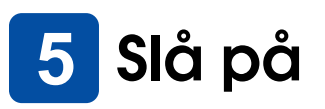

Plugg inn strømledningen og trykk På-knappen ひ for å slå på produktet.

Merk: Ikke koble dette produktet til datamaskinen før trinn 10. Ellers kan installeringen av programvaren mislykkes. Trykk

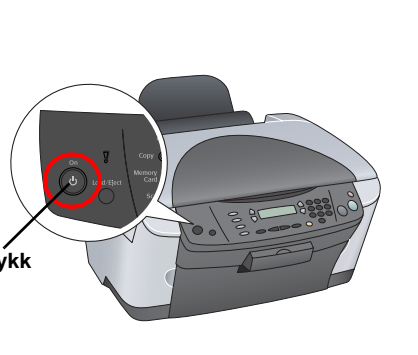

# **6** Installere blekkpatroner

### 1. Åpne skannerenheten.

#### 2. Åpne patrondekselet.

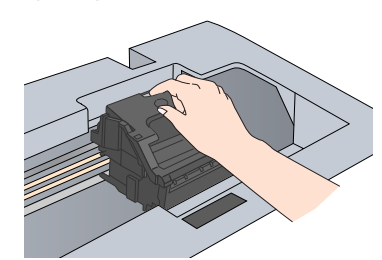

- Ta en blekkpatron ut av pakken 3.
- 4. Sett hver av patronene på plass i holderen. Skyv deretter blekkpatronen ned til den kommer på plass med et klikk. Lukk patrondekselet.

Blekkfyllingen starter, og tar omtrent to minutter å

Initial charge... (Første fylling) kommer frem på

LCD-panelet, og det kommer en rekke mekaniske

Du må ikke legge i papir før blekkladingen er fullført.

Slå aldri av enheten under

blekkladingsprosessen.

Velge språk

så knappen & Color (Farge).

Trekk arkmaterdekselet mot deg.

3. Trykk OK-knappen.

1. Åpne utdataskuffen.

2. Velg språk ved å trykke knappen D.

Menyelementene vises på valgt språk

Legge i papir

Trykk knappene Setup og A til 6 "Lansuases (Språk) kommer frem i LCD-panelet og trykk

lyder fra produktet. Dette er normalt.

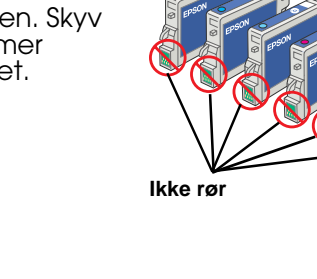

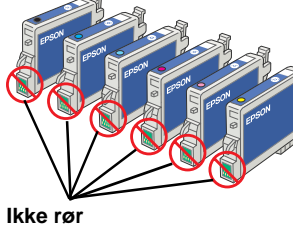

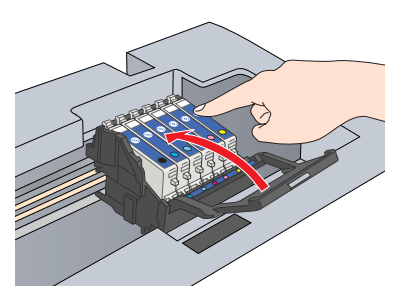

patronene er riktig installert

Senk skannerenheten.

fullføre.

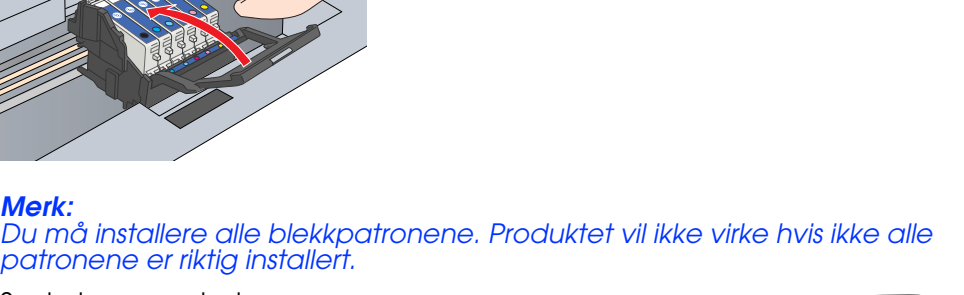

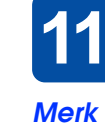

Hvis du bruker Mac OS X, åpner du Mac OS X-mappen 📁 og dobbeltklikker så ikonet 🚯

- skiermen

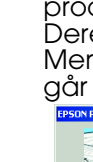

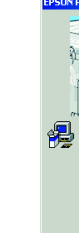

- (Legg til).

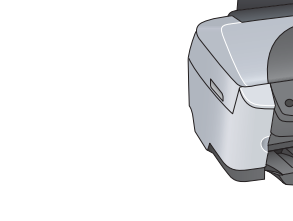

Mode

 $\bigcirc$ 

- Hold nede låsetappen på kantskinnen og skyv den ut.
- Legg i papirbunken med utskriftssiden opp og slik at den hviler mot kantskinnen på arkmaterdekselet.
- 5. Legg papirbunken mot papirstøtten.
- 6. Flytt arkmaterdekselet tilbake.

Nå er produktet klart til bruk som frittstående utstyr. Se neste del hvis du vil lære hvordan du lager et testeksemplar. Hvis du vil installere programvare, kan du se "Koble til datamaskinen" på dette arket.

# Ta kopier

1. Plasser et dokument på glassplaten

2. Trykk knappen Copy Mode (Kopieringsmodus) for å gå over i kopieringsmodus.

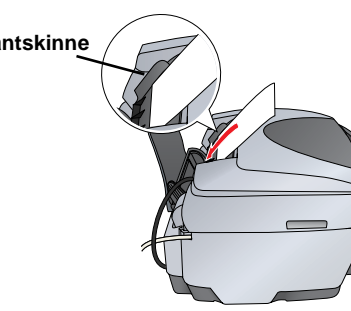

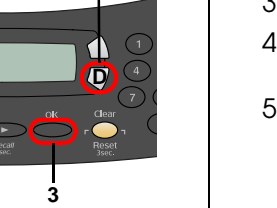

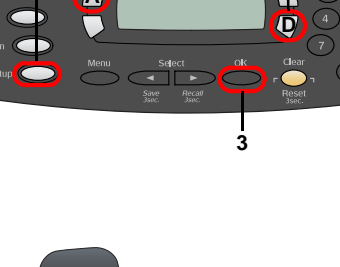

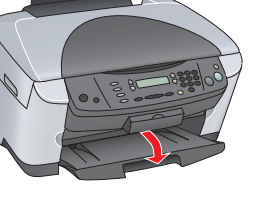

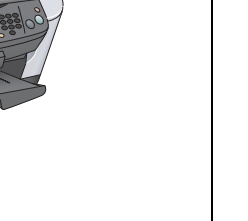

3. Bruk tallknappene til å angi antall kopier

4. Trykk & B&W-knappen (Svart/hvitt (hvis du vil kopiere i gråtoner, eller & Color-knappen (Farge) hvis du vil kopiere i farger.

Kopieringen starter.

Forsiktig: lkke åpne skannerenheten under skanning eller kopiering. Dette kan skade enheten

Dette produktet har en rekke ulike kopieringsfunksjoner. Se "Funksjoner" på dette arket eller i Veiledning for daglig bruk. Hvis du vil bruke produktet med datamaskinen, kan du se neste trinn.

# Koble til datamaskinen

Slå på produktet ved å trykke knappen On (På) ७.

2. Ta ut USB-tilkoblingskabelen fra pakken og koble den til datamaskinen.

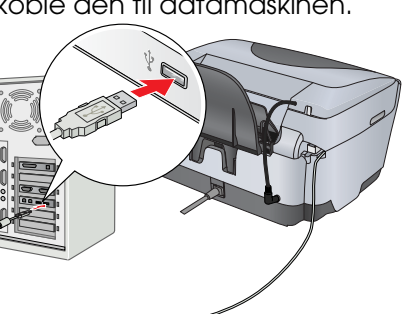

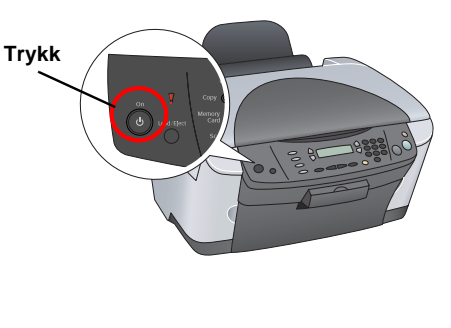

# **11** Installere programvaren

Hvis CDen er merket med Multilingual CD (Flerspråklig CD), må du først installere English (Engelsk) programvare fra den engelske CDen. Deretter installerer du ønsket språktillegg fra den flerspråklige CDen.

Denne programvaren støtter ikke UNIX File System (UFS) for Mac OS X. Installer programvaren på en disk eller partisjon som ikke bruker UFS. Dette produktet støtter ikke Max OS X Classic-miliøe

Pass på at produktet er koblet til og slått av, og sett så inn CDen med programvare.

Hvis du bruker Mac OS 8.6 til 9.X, dobbeltklikker du ikonet 🚯 i programvare-CDen.

2. Slå av alle antivirusprogrammer og klikk Continue (Fortsett).

3. Les lisensavtalen. Hvis du godtar vilkårene, velger du Agree (Godtatt) 4. Klikk Install (Installer) og følg instruksjonene på

5. Når du ser dette skjermbildet, slår du på produktet og venter til bildet forsvinner. Deretter følger du instruksjonene på skjermen. Merk at installeringen av EPSON Smart Panel™ går over flere steg.

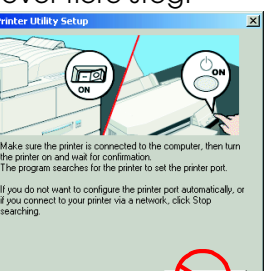

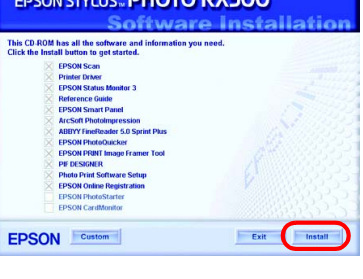

Klikk Exit (Avslutt) eller Restart Now (Start på nytt nå) i det siste skjermbildet, og ta så ut CD-ROMen.

Hvis du bruker Windows, er du nå klar til å skanne og skrive ut. Se "Funksjoner" eller "Få mer informasjon" på dette arket hvis du vil ha instruksjoner. Hvis du bruker Macintosh, kan du se neste del hvis du vil vite hvordan du bruker

produktet som en skriver.

## For Mac OS 8.6 til 9.X

1. Åpne Chooser (Velger) på Apple-menyen. 2. Velg SP RX500 Series og din USB-port, og lukk deretter Chooser (Velger).

## For Mac OS X

 Åpne mappen Applications (Programmer) på harddisken, og åpne deretter mappen Utilities (Verktøy) jø og dobbeltklikk Print Center (Utskriftssenter) 📻

2. Klikk Add Printer (Legg til skriver) i dialogboksen Printer List (Skriverliste).

3. Velg EPSON USB, klikk Stylus Photo RX500, og velg så All (Alt) fra hurtigmenyen Page Setup (Utskriftsformat). Klikk til slutt Add

4. Kontroller at Printer List (Skriverliste) inneholder alternativene for skriver (marg-type), og klikk deretter Close (Lukk).

Nå er du klar til å skanne og skrive ut. Se "Funksjoner" eller "Få mer informasjon" på dette arket hvis du vil ha instruksjoner.

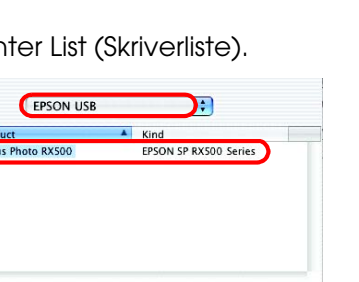

Cancel

Setup... Background Printing:

# Funksjoner

## **Knapper rundt LCD-panelet**

De fire knappene rundt LCD-panelet gir mulighet til å angi innstillinger raskt. Du trykker helt enkelt på knappen ved siden av en innstilling du vil endre, for å gå gjennom alternativene som er tilgjengelige.

## Kopiere

Du kan kopiere med mange alternativer. BorderFree Small Margin

(Kantfri)

(Liten marg)

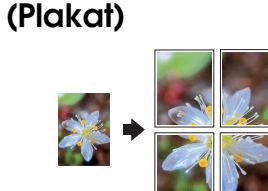

Poster

100% ⇔ 75% ⇔ 46%

Repeat (Gjenta)

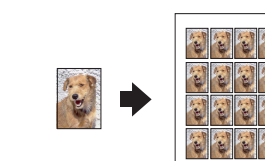

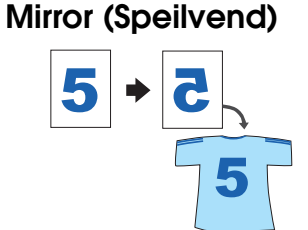

## Bruke et minnekort

Det innebygde sporet for minnekort gir mulighet til å gjøre følgende:

2-up

- Skrive ut direkte fra et minnekort. (Se Veiledning for daglig bruk.)
- Skanne og lagre et bilde direkte på et minnekort. (Se Veiledning for daglig bruk.)
- Overføre data som er lagret på et minnekort til datamaskinen. (Se referansehåndboken.)

### Skrive ut

Du kan skrive ut data, samt lage fotografier, postkort og plakater fra datamaskinen.

Hvis du vil bruke denne funksjonen, må du koble produktet til en datamaskin med EPSON-skriverprogramvaren installert. Se "Installere programvaren" på dette arket for å installere EPSON-skriverprogramvaren.

## Skanne

Du kan skanne dokumenter, fotografier og film til et elektronisk format for datamaskinen, og deretter bruke de skannede bildene i gratulasjonskort, e-post eller på web.

Hvis du vil bruke skannefunksjonene, må du koble dette produktet til én datamaskin med EPSON Scan og EPSON

Smart Panel installert. Se "Installere programvaren" på dette arket for å installere EPSON Scan og EPSON Smart Panel.

### **EPSON Smart Panel**

Dette er kopieringssenteret for dette produktet når det fungerer som skanner. Bruk det til å kopiere, lage e-post, skanne, skrive ut, fakse eller bruke OCR (Optical Character Recognition – optisk tegngjenkjenning)).

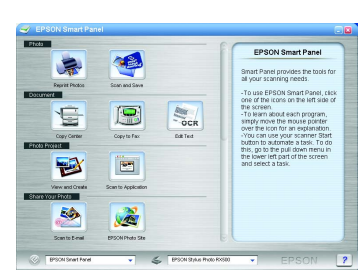

## Få mer informasjon

#### Komme i gang

| Innhold                    | Gir en kort beskrivelse av hvordan du kan begynne å bruke dette<br>produktet i frittstående modus. Fullstendige driftsdetaljer finner du i<br>Veiledning for daglig bruk.                                                                                                    |  |  |
|----------------------------|----------------------------------------------------------------------------------------------------|--|--|
| Veiledning for daglig bruk |                                                                                                    |  |  |
| Innhold                    | Beskriver hvordan du bruker dette produktet som frittstående utstyr.<br>Du kan kopiere, skrive ut direkte fra et minnekort og skanne til et<br>minnekort. I tillegg kan du skifte blekkpatroner og kontrollere<br>tilstanden for dette produktet. Den inneholder også feilsøkingstips<br>og informasjon om kundestøtte. |  |  |

| Tilgang | Dobbeltklikk ikonet ESPRX500 Basic Operation Guide (Veiledning for<br>daglig bruk – ESCX6400) på skrivebordet, eller gå til mappen for ditt<br>språk på den flerspråklige CDen og dobbeltklikk ikonet Copy Guide<br>(Kopieringshåndbok). |
|---------|----------------------------------------------------------------------------------------------------|

### Referansehåndbok

| Reletansenanabok  |                                                                                                    |  |
|-------------------|----------------------------------------------------------------------------------------------------|--|
| Innhold           | Inneholder grunnleggende informasjon om utskrift og skanning. Tips<br>om vedlikehold og feilsøking, teknisk hjelp og informasjon om<br>kundestøtte er også inkludert |  |
| Tilgang           | Dobbeltklikk ikonet ESPRX500 Reference Guide (Referansehåndbok<br>for ESPRX500) på skrivebordet.                                                                     |  |
| Elektronisk hjelp |                                                                                                    |  |

## Innhold

Tilgang

| Inneholder detaljert informasjon om skriverdriveren og EPSON Scan. |
|--------------------------------------------------------------------|
| Se "Finne informasjon" om referansehåndboken.                      |
| Copyright© 2003 SEIKO EPSON CORPORATION, Nagano, Japar             |

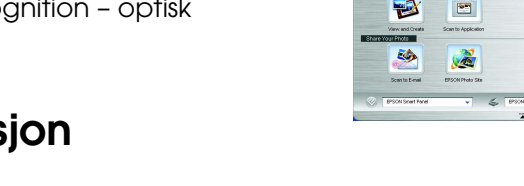

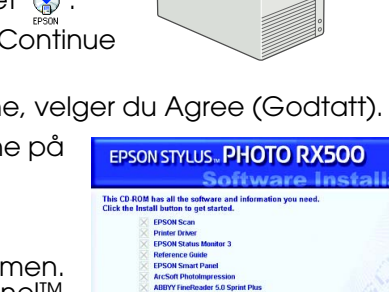

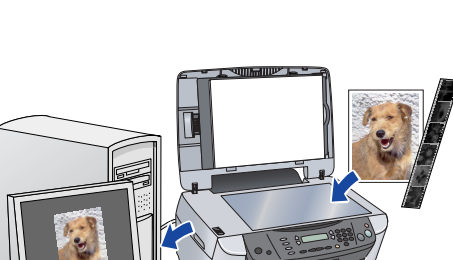